## Outil de capture d'images

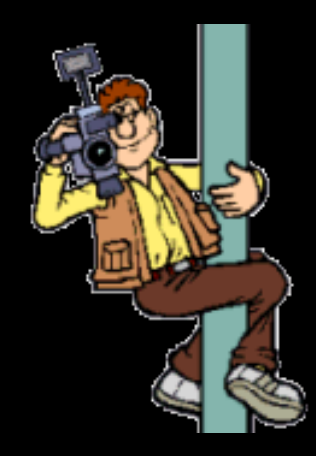

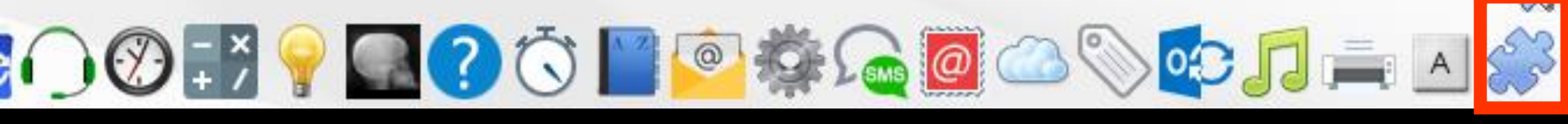

Pour appeler l'outil de capture d'écran à partir de la fenêtre principale, son icône doit avoir été rendu actif à partir de "Outils - Profils utilisateurs - Interface
 Barre d'icônes"

| Qutile 2 |                                                                                   | Profils utilisateu              | Irs                        |                                                 |                                                                                                    |                                                                                                    |         | Qui                     | tter         | Fond d'écran                    |
|----------|-----------------------------------------------------------------------------------|---------------------------------|----------------------------|-------------------------------------------------|----------------------------------------------------------------------------------------------------|----------------------------------------------------------------------------------------------------|---------|-------------------------|--------------|---------------------------------|
| <u></u>  | <br>Cotations                                                                     | Quitter                         | Paramètres de gestion du c | abinet Valider                                  |                                                                                                    |                                                                                                    | 2       | *                       | $\checkmark$ | Appel à des programmes externes |
|          | Nomenclatures                                                                     | NC - Docteur Ninon<br>CREMCKIBA | <pre></pre>                | Entêtes des ordo<br>Orientation :               | mances Entêtes des courriers                                                                                                    |                                                                                                    |         | <b>S</b> <sub>SMS</sub> | $\checkmark$ | Envoi des SMS                   |
|          | Matériovigilance et stock                                                         |                                 |                            | Schéma dentaire :<br>Icônes de la fiche patient | Schéma dentare trait                                                                                                    | Barre dicónes<br>Barre dicónes<br>Piche de tente<br>rociro<br>dematologe<br>Z Formulaires person<br>dematologe<br>Z Fortes consel | nalisés | 0                       |              | Préparation d'emailing          |
|          | Dispositifs médicaux                                                              |                                 |                            |                                                 | •                                                                                                    |                                                                                                    |         |                         | $\checkmark$ | Stérilisation                   |
|          | fichier des <u>P</u> rescriptions<br>pharmaco∐gilance<br>Questionnaire médical    |                                 |                            | Un cl                                           | ic sur t                                                                                                    | barre d                                                                                                    | icônes  |                         | $\checkmark$ | Etiquettes                      |
|          | Documents types                                                                   |                                 |                            | Arrandis :                                      | Aller des devis aux DEP                                                                                                    |                                                                                                    |         | 0                       | $\checkmark$ | Synchronisation avec Outlook    |
|          | formuLaires types                                                                 |                                 |                            | Photos :<br>Divers                              | Affichage des photos     JUtiliser la pa     Affichage des photos     JUtiliser la pa     Afficher la photo d'identité à l'ouverture du c     JUtilisation du mini apenda     JUtilisation du mini apenda          | lette dimages<br>ossier                                                                                                    |         | $\overline{\mathbf{c}}$ |              | Messagerie instantannée         |
|          | Import de tables SESAM-Vitale                                                     |                                 |                            |                                                 | ✓         Utiliser le glossaire         ✓         Fond d'écrat           ✓         Ohranométrer les durées des rendez-vous<br>par l'ouverture des dossiers patients<br>ne pas compter les ouvertures de dossiers d | Pond d'écran<br>V Lettre d'information LOGOSw OnLi<br>e moins de 5 mn                                                             | ine     | 1                       |              | Magnétophone                    |
|          | proFils utilisateurs                                                              |                                 |                            |                                                 |                                                                                                    |                                                                                                    |         |                         |              | Configuration de l'imprimar     |
|          | coordonnées <u>S</u> CM                                                           |                                 |                            |                                                 |                                                                                                    |                                                                                                    |         | A                       |              | Clavier virtuel                 |
|          | Configuration du po <u>s</u> te<br>Raccourcis claviers<br>Recherche médico-légale |                                 |                            |                                                 |                                                                                                    |                                                                                                    |         |                         |              | Capture d'écran                 |

### Raccourci d'accès

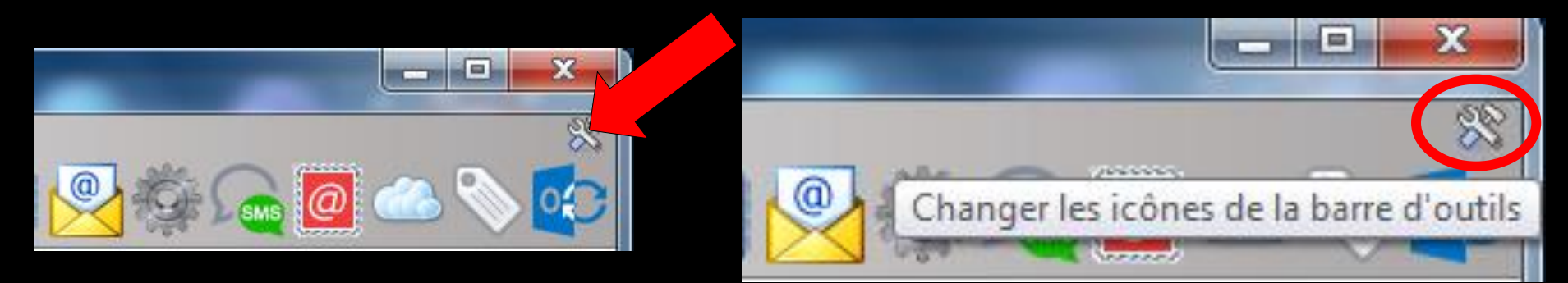

## Clic sur l'icône "outils" Accès direct à la fenêtre des icônes

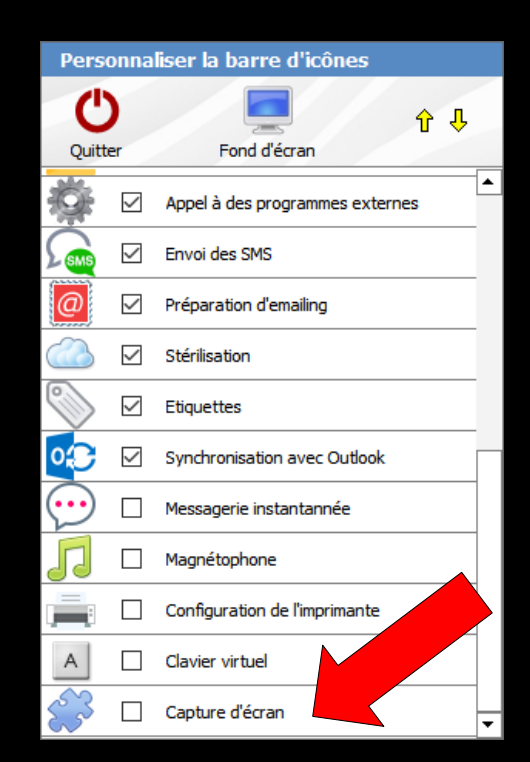

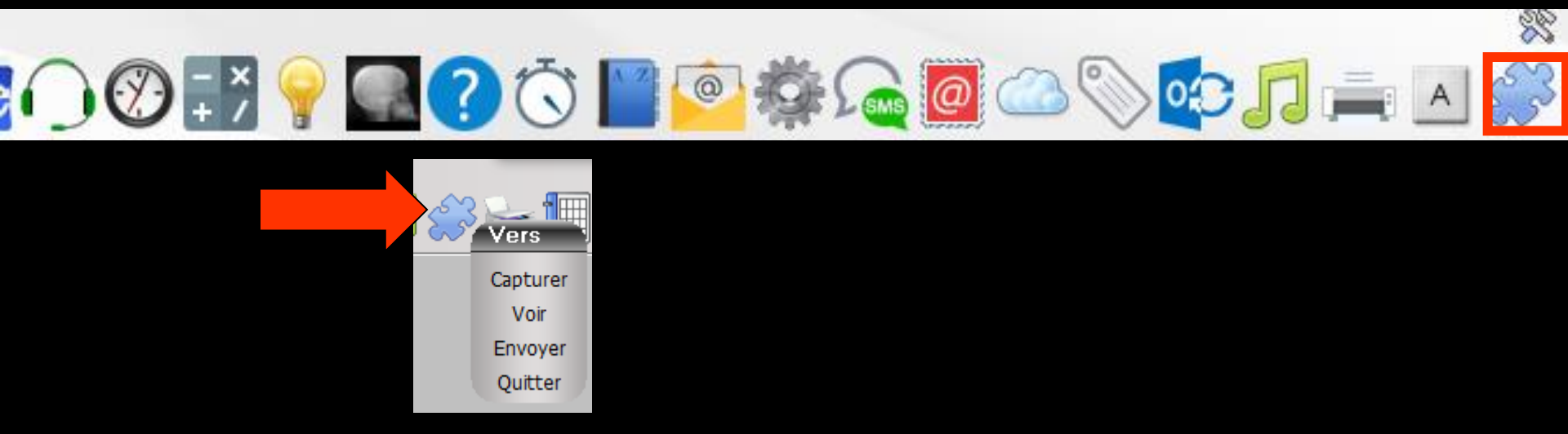

# Sert à capturer des images Permet de les annexer aux dossiers patients

#### Peut fonctionner de deux façons différentes :

- Appelé de LOGOSw
- ⇒En autonome

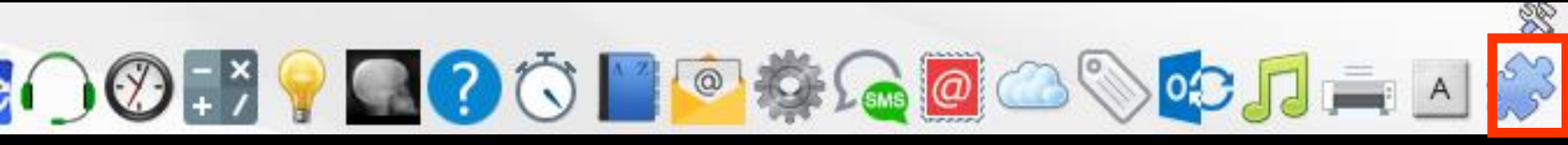

#### Fonctionnement

Apparition de l'Outil de capture

Pour capturer une image ⇒ Clic sur le bouton "Capturer"

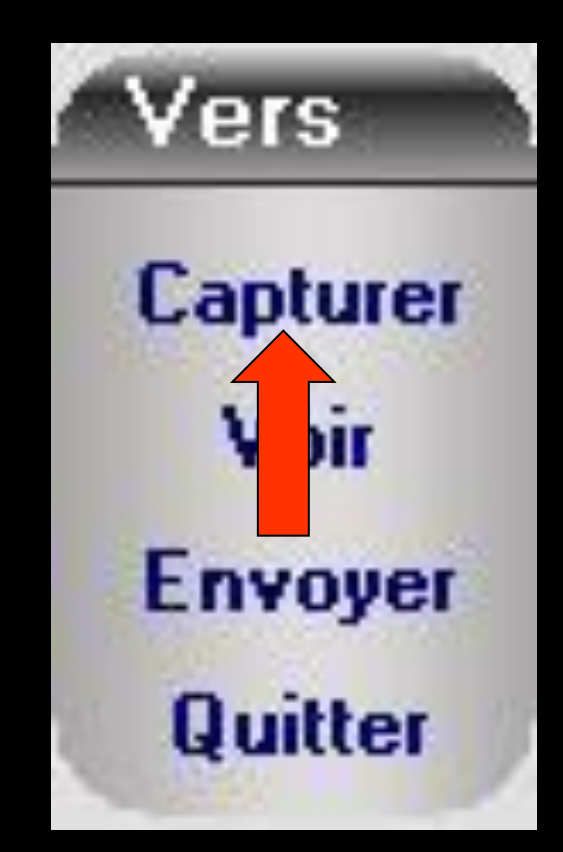

#### Fonctionnement

# Clic sur "Capturer" Apparition d'un cadre redimensionnable

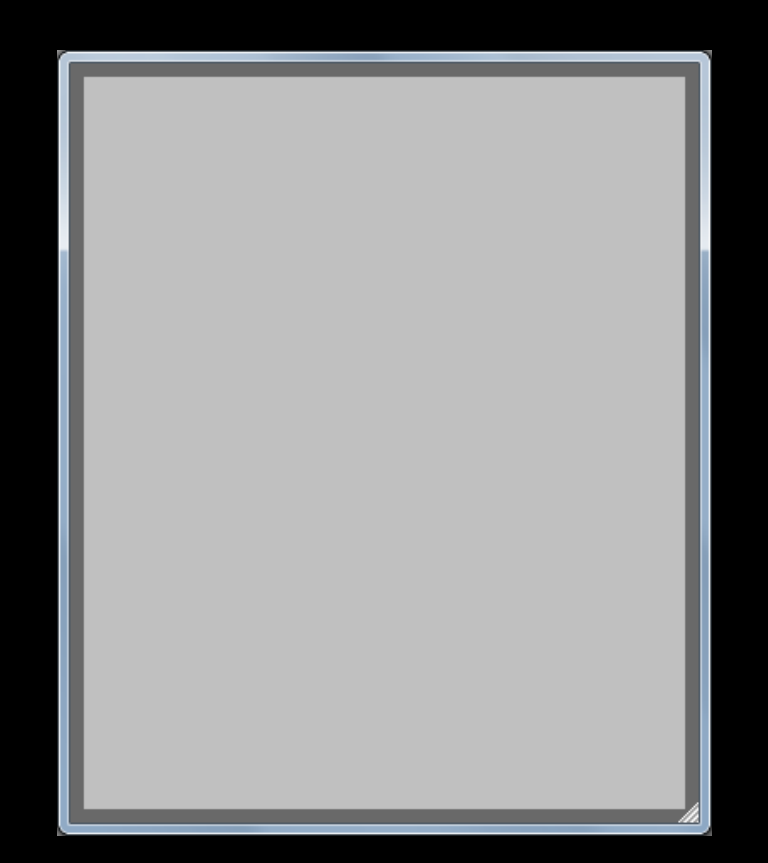

#### Fonctionnement

#### On redimensionne le cadre sur la zone que l'on veut enregistrer

| С        | A 6         | Etat civil                     | Facturer 🔻 💊                       | Traitements * Communication * Imagerie * |
|----------|-------------|--------------------------------|------------------------------------|------------------------------------------|
| 6        | 🛧 favoris 🕻 | nomendature                    | sistants 🙏 schéma 🚿                |                                          |
|          | Consult.    | Consultation                   | Bilan bucco-dentaire               | ^                                        |
| <u>}</u> | Prothèses   | Prothèses<br>maxillo-faciales  | Prothèse conjointe                 |                                          |
|          |             | Prothèse adjointe              | Inlay core                         |                                          |
|          |             | Descellement /<br>rescellement | Inlay-onlay / coping               | HHHHMM                                   |
|          |             | Implants                       | Guides, gouttières,<br>contentions |                                          |
|          | Soins       | Endodontie                     | Prophylaxie                        |                                          |
|          | Chirurgie   | Explorations, bilans           | Obturations                        |                                          |
|          |             | Extractions                    | Chirurgie dentaire                 |                                          |
|          |             | Parodontie                     | Chirurgie<br>maxillo-faciale       |                                          |
|          | Radios      | Radios                         |                                    |                                          |
|          | . An        |                                |                                    | v                                        |
|          |             |                                |                                    |                                          |

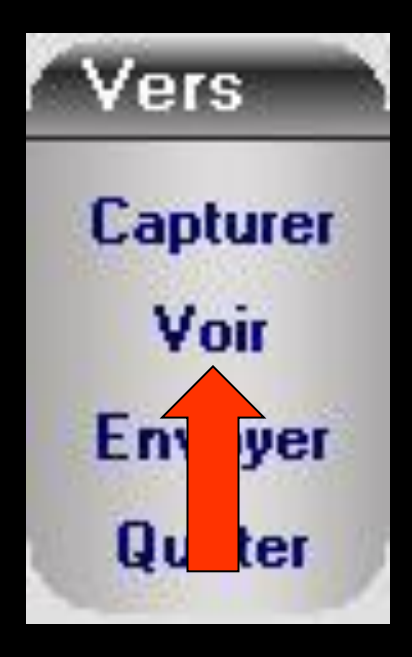

#### Pour voir l'image capturée, clic sur le bouton "voir"

#### Prévisualisation - Capture LOGOS\_w

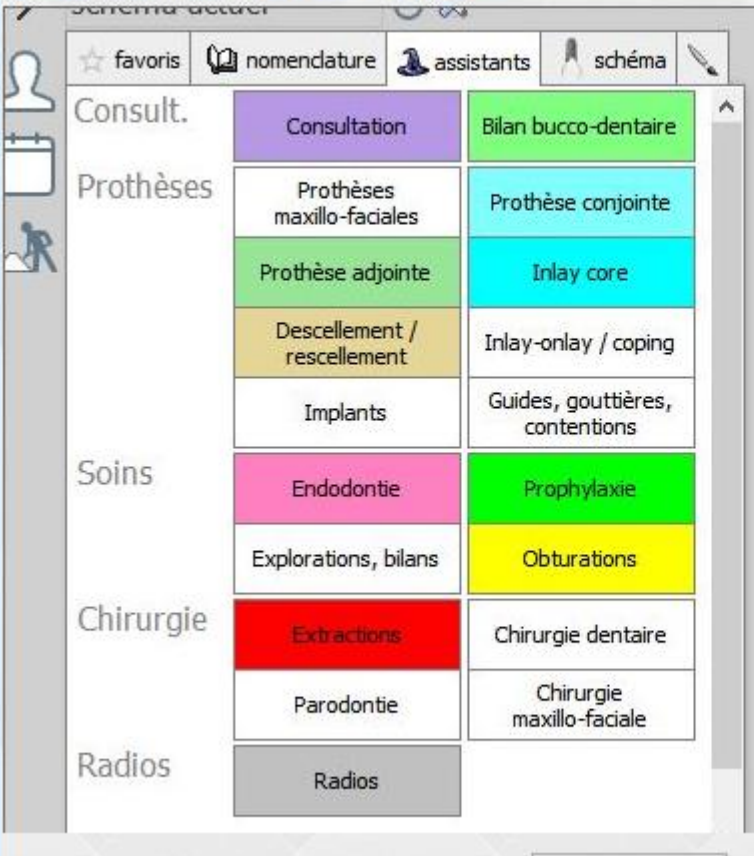

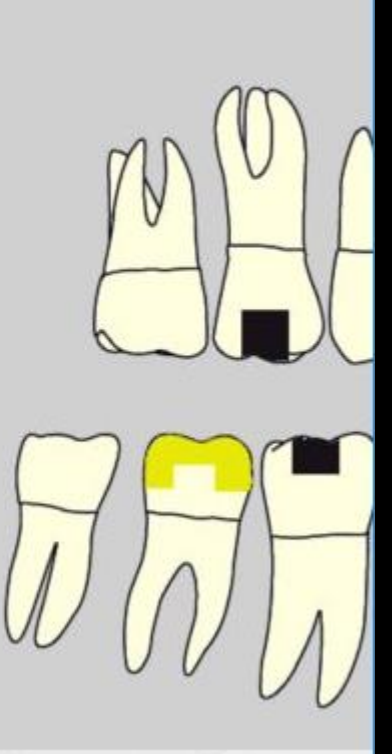

Ok

# Lorsque l'image convient Clic sur "envoyer" pour l'adresser au dossier patient en cours, où elle sera stockée dans le module photo

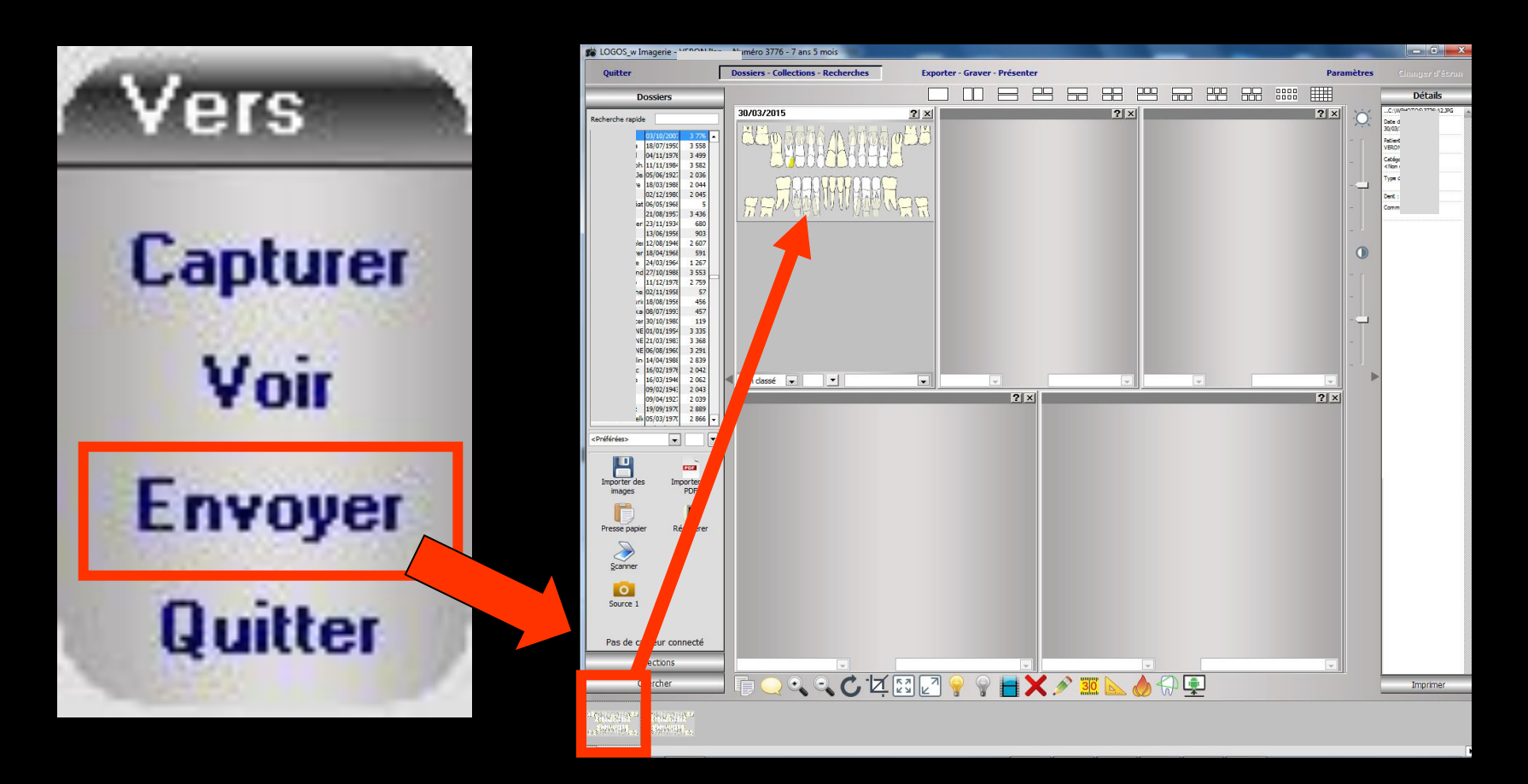

# →Pour sortir de l'outil de capture→Clic sur "Quitter"

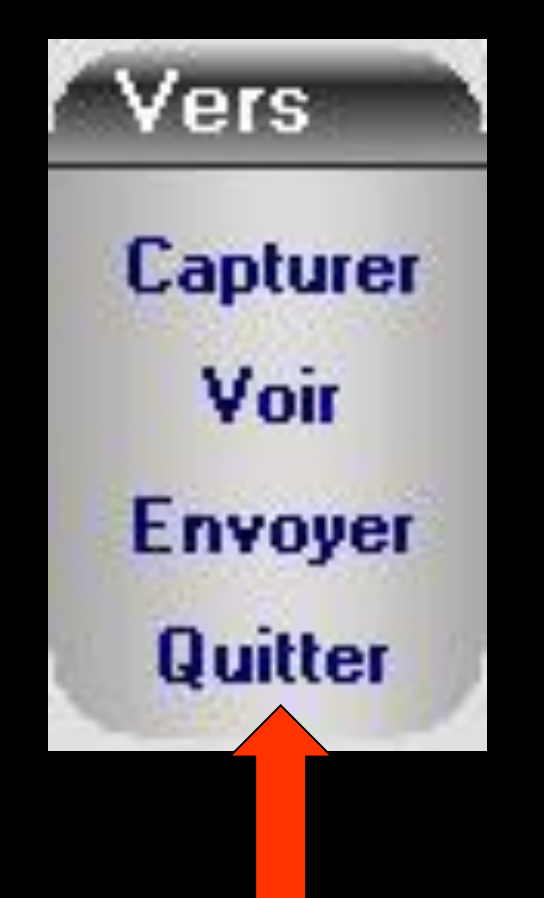

#### Pour capturer d'un autre programme

 Appel de l'outil de capture à partir de la palette d'accessoires
 Puis icôniser LOGOSw pour lancer ou agrandir le programme externe désiré
 Vous pouvez également utiliser la combinaison de touches ALT - TAB Pour capturer des images toujours d'un même logiciel (ex : logiciel de radio numérique ne stockant pas directement dans l'imagerie de LOGOSW)

Plus simple d'utiliser cet outil de façon autonome

#### Installation autonome

- Recopier le fichier "capture.exe" situé dans le répertoire C:\WLOGOS1 dans un autre répertoire
- Par exemple celui du programme qui vous intéresse
- Créez un icône de raccourci de façon à l'avoir toujours sous la main
- Puis double clic dessus pour lancer l'outil de capture
- Cliquez ensuite sur le bouton configurer
- Remplissez les divers champs, puis validez

#### Installation autonome

- Quand appel de l'outil de capture → appel direct du programme désiré
- S'il s'agit d'un programme Windows, il disparaîtra lorsque le programme ou lui-même seront inactifs et réapparaîtra lorsque le programme sera réactivé
- Dans ce mode de fonctionnement, lorsque vous n'en avez plus besoin et que vous fermez l'application appelée, l'outil se referme tout seul
  - ⇒C'est pourquoi, dans ce mode le bouton "Quitter" est absent
- Question d'habitude procédure simple et efficace